## i4 Automation Ltd

## Downloading UDC file to PLC via UniDownLoader

## Downloading a .UDC file to PLC via UniDownLoader

Open UniDownLoader software available- <u>http://www.unitronics.guru/i4SoftwareUtilities.html</u> and at the top left of the screen you can select the 'Open Runner Design' icon. This will bring up a file explorer which you can use to locate the .udc file you saved previously.

|                  | Open UniDownloader Design file. |  |
|------------------|---------------------------------|--|
| Items to Execute | Status                          |  |
| Items            | Status                          |  |
|                  |                                 |  |
|                  |                                 |  |
|                  |                                 |  |
|                  |                                 |  |
|                  |                                 |  |
|                  |                                 |  |

Once you have opened your .udc file in UniDownLoader you can download this program to your PLC by hitting the 'Run' icon at the top of the screen.

|          | Design file: Test.L | JDC, for PLCs of SM43J family. |
|----------|---------------------|--------------------------------|
| Items to | Execute             | Chature                        |
| Luau     | Application         | Waiting for execution          |
|          |                     |                                |

You will be prompted to enter Communication setting before the download can begin, enter these as you would when communicating with a PLC in VisiLogic. Once these have been entered correctly and a communication between PC and PLC has been established the download will begin.

| Communication - PC settings ×     |
|-----------------------------------|
| 📾   🏭   🏭   🌋   🛠                 |
| Select Connection Type: Serial 💌  |
| PC Port: COM 3 💌                  |
| Baud Rate: 57600 💌                |
| TimeDut: 1 sec 💌 Retries: 3 💌     |
| Communicate with OPLC             |
| Direct Connection Force M90, Jazz |
| Within Network (Unit ID)          |
| OPLC Information                  |
| Model:                            |
| Hardware Rev:                     |
| US Version:                       |
| Get OPLC Information              |
| Exit                              |

Tom Johnson July 2017